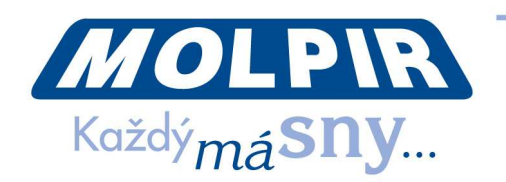

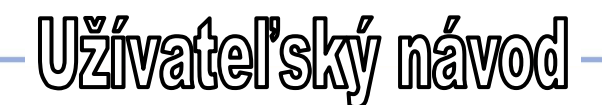

Obj.kód: RV020001

# Automobilová kamera s WiFi pripojením

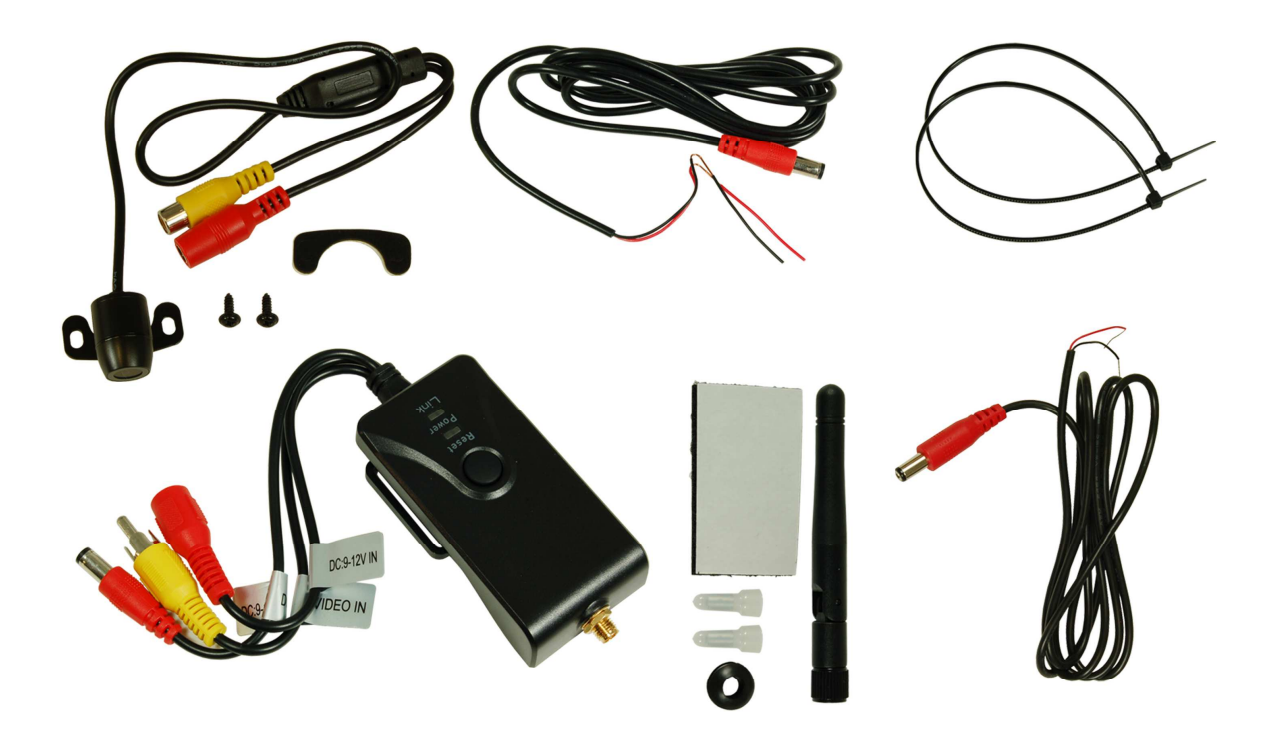

#### 1. Vlastnosti produktu

- Prenos signálu pomocou WiFi, podpora pre iPhone, iPad a telefónov so systémom Android
- Nastaviteľný viacnásobný pozorovací uhol kamery s funkciou image-flip Ø
- Kamera a vysielač sú vodotesné, prachuodolné a odolné proti otrasom Ø
- **\$** Minimálne osvetlenie je menej ako 0,5lux, digitálna náhrada za jasné nočné videnie
- **\$7** Jednoduchá inštalácia, kabeláž je súčasťou dodávky
- Napájané z automobilu 12V DC **\$**
- Prenosová vzdialenosť bez prekážok je viac ako 100m ٩Ų
- Terminál klienta podporuje Android 2.2 alebo vyšší a podporuje iOS verzie **\$**7 4.3 alebo vyššiu

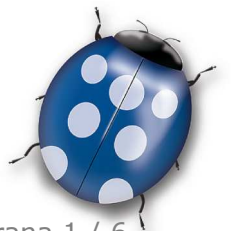

Strana 1 / 6

Dátum: 10.10.2015

Molpir s.r.o. sídlo: SNP 129, 919 04 Smolenice; prevádzka: Hrachová 30, 821 05 Bratislava, Slovenská republika, Tel.: 00421 2 4319 1219, Fax: 00421 2 4319 1220, e-mail: obchod@molpir.com, www.molpir.com, www.shop.molpir.com

#### IČO: 31431372, IČpD: SK 2020391560, Tatra banka Bratislava, č. ú.: 2628020575/1100, register: OS Trnava, odd: Sro, vlož.: 1045/T

MOLPIR GROUP CZ a.s., Technologická 838/14, 779 00 Olomouc, Holice, Česká republika, Tel.: 00420 585 315 017, Fax: 00420 585 315 021, e-mail: molpir\_o@molpir.cz, www.molpir.cz MOLPIR GROUP CZ a.s., Business centrum Klamovka, Plzeňská 155/113, 150 00 Praha 5 - Košíře, Tel.: 00420 724 606 000, e-mail: jsvoboda@molpir.cz, www.molpir.cz IČO: 25828843, DIČ: CZ25828843, ČSOB Olomouc, č. ú.: 377913723/0300, Registrace: KOS, OR Ostrava, oddíl B, vložka č. 2094 NU\_RV020001\_001\_10022016

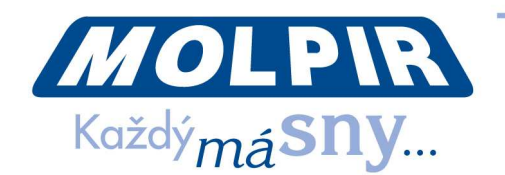

## 2. Špecifikácia

| WiFi Vysielač | Prenosová frekvencia                  | 2400MHz ~ 2483,5MHz                 |
|---------------|---------------------------------------|-------------------------------------|
|               | Modem                                 | 802.11b: DSSS (CCK, DQPSK, DBPSK)   |
|               |                                       | 802.11g/n: OFDM (BPSK, QPSK, 16QAM, |
|               |                                       | 64QAM)                              |
|               | Prenosová vzdialenosť<br>bez prekážok | >100m                               |
|               | Snímky za sekundu                     | 30f/s                               |
|               | Rozlíšenie videa                      | VGA                                 |
|               | Kompresia videa                       | H.264                               |
|               | Wireless protokoly                    | IEEE 802.11b, IEEE 802.11g          |
|               |                                       | IEEE 802.11n (1T1Rmodes)            |
|               | Napájanie                             | 12V DC                              |
|               | Spotreba el.energie                   | 110mA max.                          |
|               | Režim šifrovania                      | WPA2                                |
|               | Vodeodolnosť                          | áno                                 |
|               | Hmotnosť                              | 80g±5g                              |
|               | Operačná teplota                      | -10°C ~ +50°C                       |
|               | Operačná vlhkosť                      | 15% ~ 85% RH                        |
|               |                                       |                                     |

#### 3. Návod na inštaláciu

#### 3.1. Inštalácia cez APP softvér

- 3.1.1. Spustite obchod GOOGLE PLAY.
- 3.1.2. Vyhľadajte "WIFI AVIN" softvér a stiahnite ho.
- 3.1.3. Nainštalujte si aplikáciu a postupujte nasledovne:
- 3.1.4. Zapnite svoje smart zariadenie a stlačte 🎹

#### **Pripojenie WIFI** 3.2.

- 3.2.1. Stlačte "WIFI" na vašej kamere a pripojte svoje smart zariadenie k WiFi sieti. Názov SSID siete zariadenia je "WIFI AVIN" so základným heslom: 12345678.
- 3.2.2. Stačte na 📅 ikonu v hlavnom rozhraní vášho smart zariadenia.

#### 3.3. Popis svetla zariadenia

Otvorte APP a pokiaľ je spojenie medzi WiFi zariadením a vaším smart zariadením úspešné, ikona APP """, sa rozsvieti a obraz prenášaný z WiFi kamery je možné uvidieť v APP tak, ako je zobrazené na obrázku nižšie.

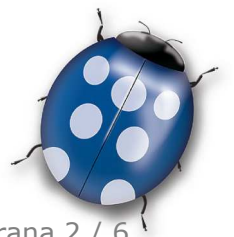

Strana 2 / 6

Dátum: 10.10.2015

Molpir s.r.o. sídlo: SNP 129, 919 04 Smolenice; prevádzka: Hrachová 30, 821 05 Bratislava, Slovenská republika, Tel.: 00421 2 4319 1219, Fax: 00421 2 4319 1220, e-mail: obchod@molpir.com, www.molpir.com, www.shop.molpir.com

IČO: 31431372, IČpD: SK 2020391560, Tatra banka Bratislava, č. ú.: 2628020575/1100, register: OS Trnava, odd: Sro, vlož.: 1045/T MOLPIR GROUP CZ a.s., Technologická 838/14, 779 00 Olomouc, Holice, Česká republika, Tel.: 00420 585 315 017, Fax: 00420 585 315 021, e-mail: molpir o@molpir.cz, www.molpir.cz MOLPIR GROUP CZ a.s., Business centrum Klamovka, Plzeňská 155/113, 150 00 Praha 5 - Košíře, Tel.: 00420 724 606 000, e-mail: jsvoboda@molpir.cz, www.molpir.cz IČO: 25828843, DIČ: CZ25828843, ČSOB Olomouc, č. ú.: 377913723/0300, Registrace: KOS, OR Ostrava, oddíl B, vložka č. 2094

NU\_RV020001\_001\_10022016

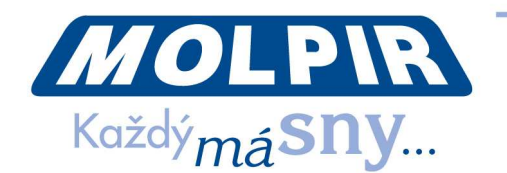

S unikátnou funkciou priblížiť - oddialiť.

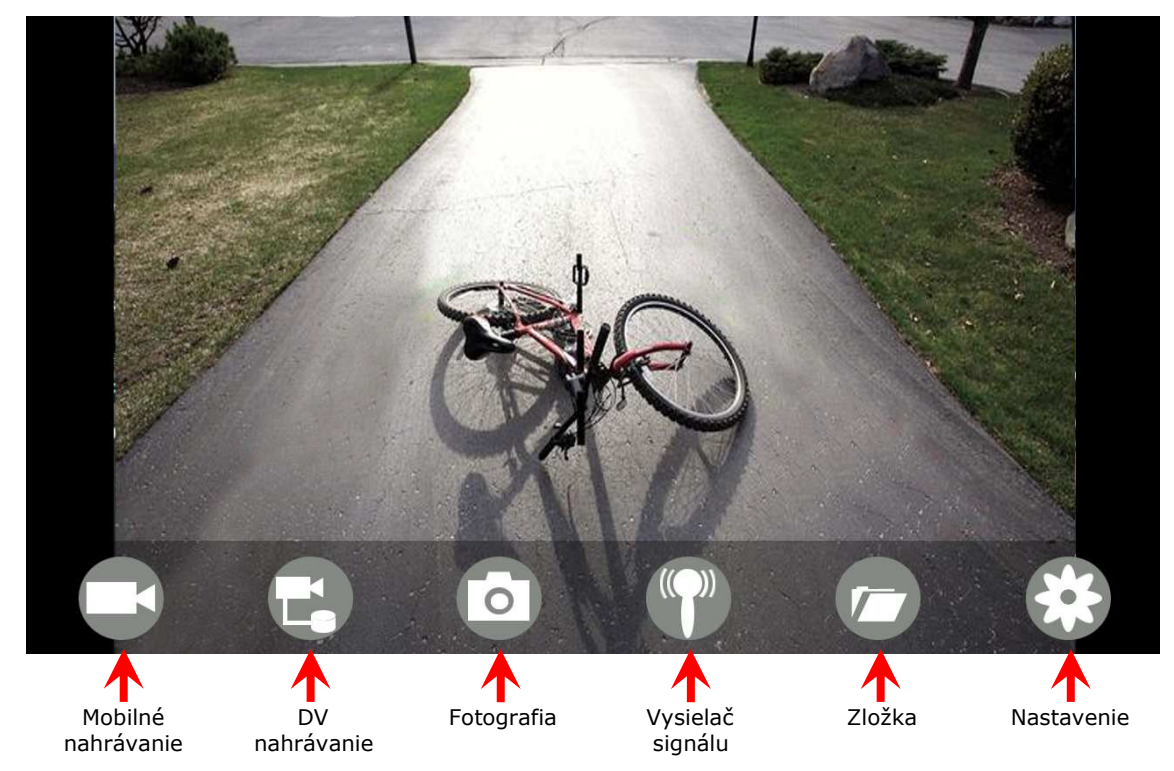

### POZNÁMKA:

- Pokiaľ je pozadie čierne alebo sa obraz nehýbe, prosím ukončite aplikáciu a skontrolujte či je v poriadku WiFi pripojenie. Následne opäť kliknite na ikonu applikácie pre vstup do softvérového rozhrania.
- Funkcia "DV nahrávanie" pracuje iba v prípade, ak je pripojená DV kamera (táto funkcia je modelom RV020001 nepodporovaná)

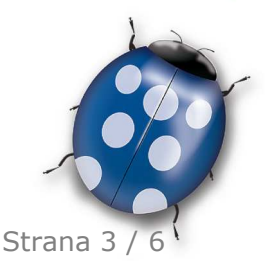

Dátum: 10.10.2015

Molpir s.r.o. sídlo: SNP 129, 919 04 Smolenice; prevádzka: Hrachová 30, 821 05 Bratislava, Slovenská republika, Tel.: 00421 2 4319 1219, Fax: 00421 2 4319 1220, e-mail: obchod@molpir.com, www.molpir.com, www.shop.molpir.com

IČO: 31431372, IČpD: SK 2020391560, Tatra banka Bratislava, č. ú.: 2628020575/1100, register: OS Trnava, odd: Sro, vlož.: 1045/T MOLPIR GROUP CZ a.s., Technologická 838/14, 779 00 Olomouc, Holice, Česká republika, Tel.: 00420 585 315 017, Fax: 00420 585 315 021, e-mail: molpir o@molpir.cz, www.molpir.cz MOLPIR GROUP CZ a.s., Business centrum Klamovka, Plzeňská 155/113, 150 00 Praha 5 - Košíře, Tel.: 00420 724 606 000, e-mail: jsvoboda@molpir.cz, www.molpir.cz IČO: 25828843, DIČ: CZ25828843, ČSOB Olomouc, č. ú.: 377913723/0300, Registrace: KOS, OR Ostrava, oddíl B, vložka č. 2094 NU\_RV020001\_001\_10022016

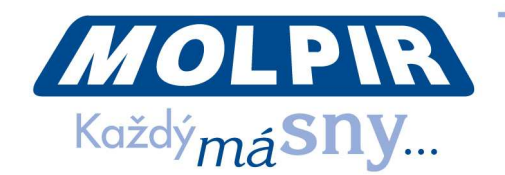

### 3.4. Nastavenia

Stlačte ikonu 🏶 pre vstup do nastavení. Môžete zmeniť predvolené SSID a heslo WiFi kamery. Stlačením na ikonu 🕜 potvrdíte úspešnú zmenu v nastavení. Stlačením na ikonu 🗙 zrušíte všetky zmeny v nastaveniach SSID.

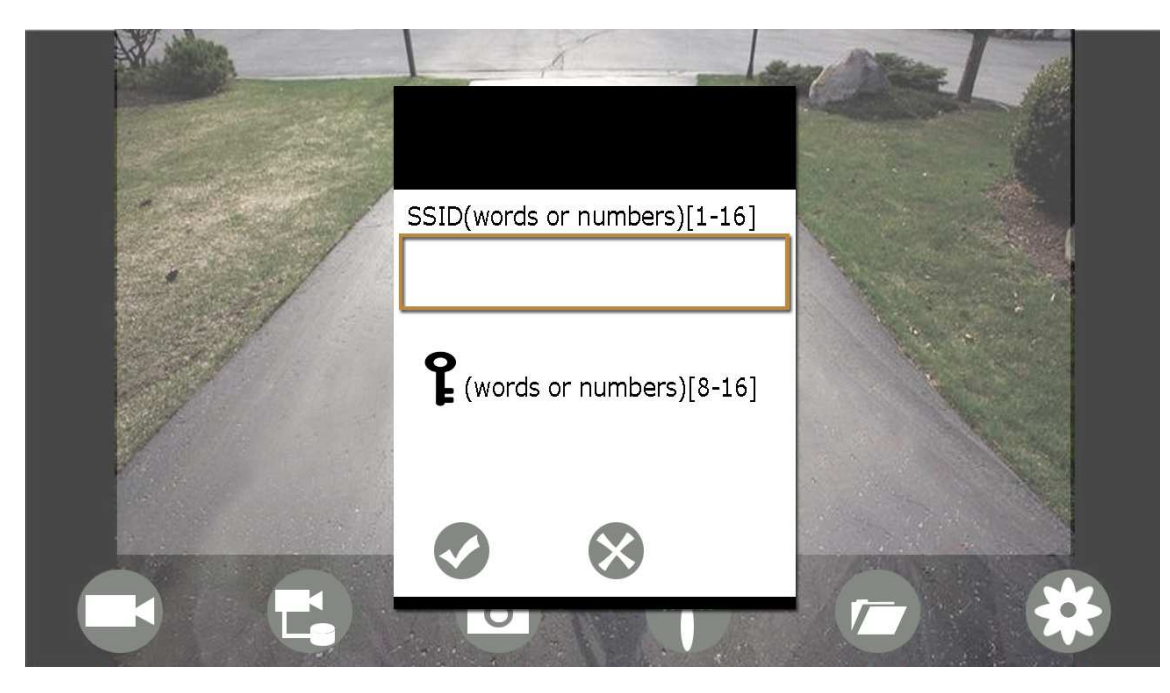

#### POZNÁMKA:

Uživateľ môže stlačením RESET tlačidla obnoviť pôvodné nastavenia vysielača na základné SSID a heslo.

### 4. Inštalácia pre iOS Apple

### 4.1. Inštalácia APP sofotvér

- 4.1.1. Zapnite smart zariadenie a vyberte aplikáciu v APP store.
- 4.1.2. Vyhľadajte "WIFI AVIN" softvér a stiahnite si ho do zariadenia.
- 4.1.3. Nainštalujte si aplikáciu podľa nasledujúcich krokov

#### 4.2. Pripojenie WIFI

- 4.2.1. Stlačte "WiFi" na vašej kamere a pripojte svoje smart zariadenie k WiFi. Názov SSID siete zariadenia je "WIFI AVIN" so základným heslom: 12345678.
- 4.2.2. Stlačte na ikonu v hlavnom rozhraní vášho smart zariadenia.

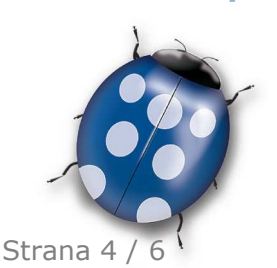

Dátum: 10.10.2015

Molpir s.r.o. sídlo: SNP 129, 919 04 Smolenice; prevádzka: Hrachová 30, 821 05 Bratislava, Slovenská republika, Tel.: 00421 2 4319 1219, Fax: 00421 2 4319 1220, e-mail: obchod@molpir.com, www.molpir.com, www.shop.molpir.com

IČO: 31431372, IČpD: SK 2020391560, Tatra banka Bratislava, č. ú.: 2628020575/1100, register: OS Trnava, odd: Sro, vlož.: 1045/T MOLPIR GROUP CZ a.s., Technologická 838/14, 779 00 Olomouc, Holice, Česká republika, Tel.: 00420 585 315 017, Fax: 00420 585 315 021, e-mail: molpir\_o@molpir.cz, www.molpir.cz MOLPIR GROUP CZ a.s., Business centrum Klamovka, Plzeňská 155/113, 150 00 Praha 5 – Košíře, Tel.: 00420 724 606 000, e-mail: jsvoboda@molpir.cz, www.molpir.cz IČO: 25828843, DIČ: CZ25828843, ČSOB Olomouc, č. ú.: 377913723/0300, Registrace: KOS, OR Ostrava, oddí B, vložka č. 2094

**ISO 9001** 

NU\_RV020001\_001\_10022016

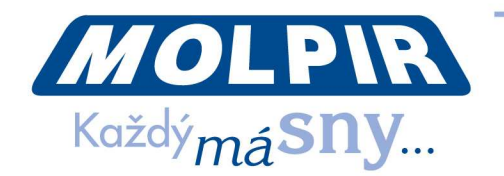

### 4.3. Zobrazenie videa

4.3.1. S unikátnou funkciou priblížiť - oddialiť

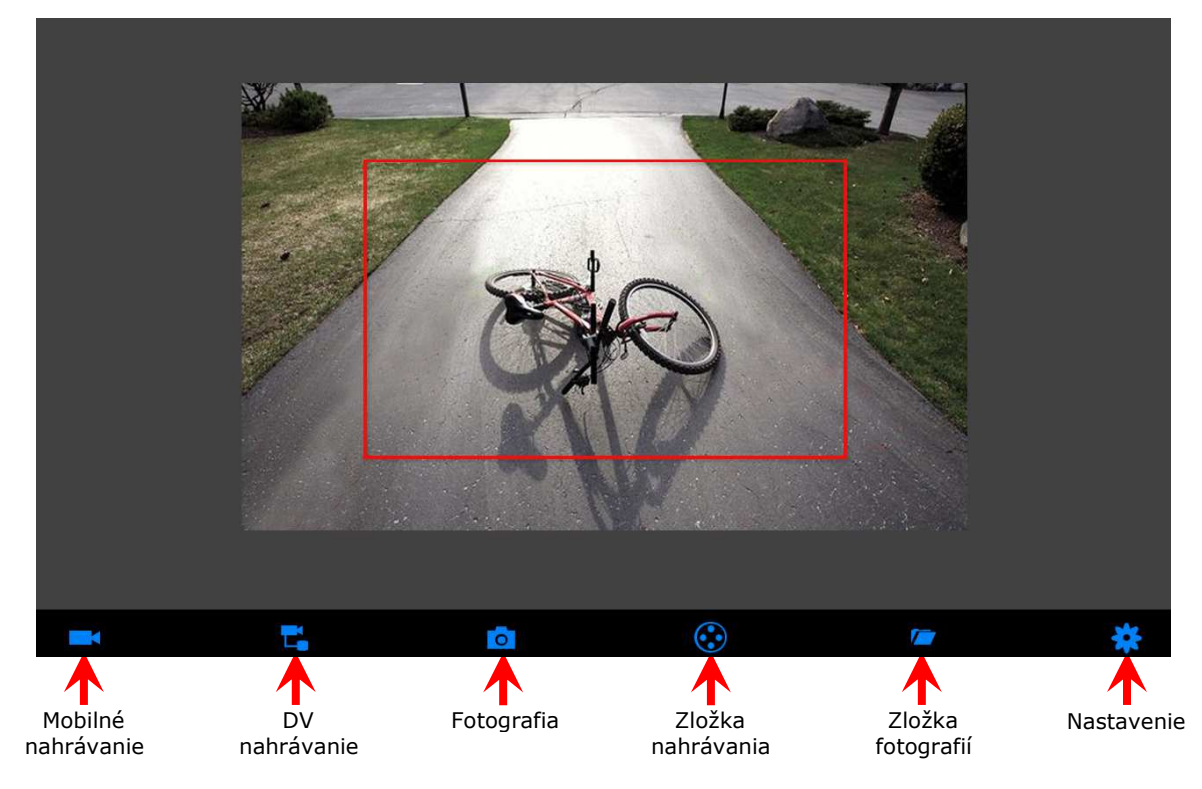

### POZNÁMKA:

- Pokiaľ je pozadie čierne alebo sa obraz nehýbe, prosím ukončite aplikáciu a skontrolujte či je v porisdku WiFi pripojenie. Následne opäť kliknite na ikonu applikácie pre vstup do softvérového rozhrania.
- Funkcia DV nahrávanie pracuje iba v prípade, že je pripojená DV kamera (táto funkcia je modelom RV020001 nepodporovaná)

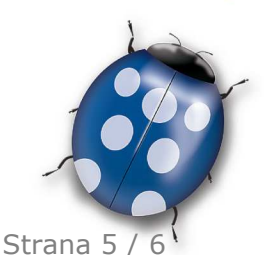

Dátum: 10.10.2015

Molpir s.r.o. sídlo: SNP 129, 919 04 Smolenice; prevádzka: Hrachová 30, 821 05 Bratislava, Slovenská republika, Tel.: 00421 2 4319 1219, Fax: 00421 2 4319 1220, e-mail: obchod@molpir.com, www.molpir.com, www.shop.molpir.com

IČO: 31431372, IČpD: SK 2020391560, Tatra banka Bratislava, č. ú.: 2628020575/1100, register: OS Trnava, odd: Sro, vlož.: 1045/T MOLPIR GROUP CZ a.s., Technologická 838/14, 779 00 Olomouc, Holice, Česká republika, Tel.: 00420 585 315 017, Fax: 00420 585 315 021, e-mail: molpir o@molpir.cz, www.molpir.cz MOLPIR GROUP CZ a.s., Business centrum Klamovka, Plzeňská 155/113, 150 00 Praha 5 - Košíře, Tel.: 00420 724 606 000, e-mail: jsvoboda@molpir.cz, www.molpir.cz IČO: 25828843, DIČ: CZ25828843, ČSOB Olomouc, č. ú.: 377913723/0300, Registrace: KOS, OR Ostrava, oddíl B, vložka č. 2094 NU\_RV020001\_001\_10022016

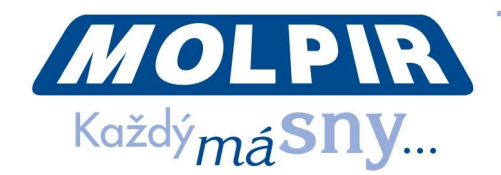

#### 4.4. Nastavenia

Stlačením ikony vstúpite do menu nastavia. Môžete zmeniť pôvodné nastavenia SSID a hesla WiFi zariadenia. Kliknutím na **"DONE**" úspešne potvrdíte vykonanú zmenu. Stlačením na tlačidlo **"CANCEL**" zrušíte zmenu SSID nastavení

| iPad 🔶<br>CANCEL | 15:56<br>WIFI      | 92% <b>D</b> r<br>DONE |
|------------------|--------------------|------------------------|
|                  |                    |                        |
| SSID:            | words or numbers[1 | -16]                   |
| password:        | words or numbers[8 | -16]                   |
|                  |                    |                        |

POZNÁMKA:

Uživateľ môže stlačením RESET tlačidla obnoviť pôvodné nastavenia vysielača na základné SSID a heslo.

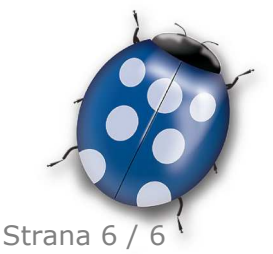

Dátum: 10.10.2015

Molpir s.r.o. sídlo: SNP 129, 919 04 Smolenice; prevádzka: Hrachová 30, 821 05 Bratislava, Slovenská republika, Tel.: 00421 2 4319 1219, Fax: 00421 2 4319 1220, e-mail: obchod@molpir.com, www.molpir.com, www.shop.molpir.com

IČO: 31431372, IČpD: SK 2020391560, Tatra banka Bratislava, č. ú.: 2628020575/1100, register: OS Trnava, odd: Sro, vlož.: 1045/T MOLPIR GROUP CZ a.s., Technologická 838/14, 779 00 Olomouc, Holice, Česká republika, Tel.: 00420 585 315 017, Fax: 00420 585 315 021, e-mail: molpir\_o@molpir.cz, www.molpir.cz MOLPIR GROUP CZ a.s., Business centrum Klamovka, Plzeňská 155/113, 150 00 Praha 5 – Košíře, Tel.: 00420 724 606 000, e-mail: jsvoboda@molpir.cz, www.molpir.cz IČO: 25828843, DIČ: CZ25828843, ČSOB Olomouc, č. ú.: 377913723/0300, Registrace: KOS, OR Ostrava, oddíl B, vložka č. 2094 Upozornenie! Špecifikácie môžu byť zmeneń bez predchádzajúceho upozornenia. ISO 9001 NU\_RV020001\_001\_10022016